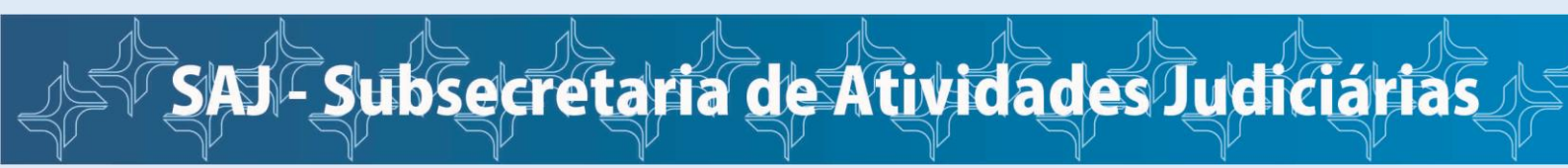

# **CADASTRAMENTO DE DEMANDAS JUDICIAIS ONLINE**

Acesse o site da Justiça Federal do Rio de Janeiro – <u>www.jfrj.jus.br</u> – e clique na opção **1º Atendimento online (sem advogado)**.

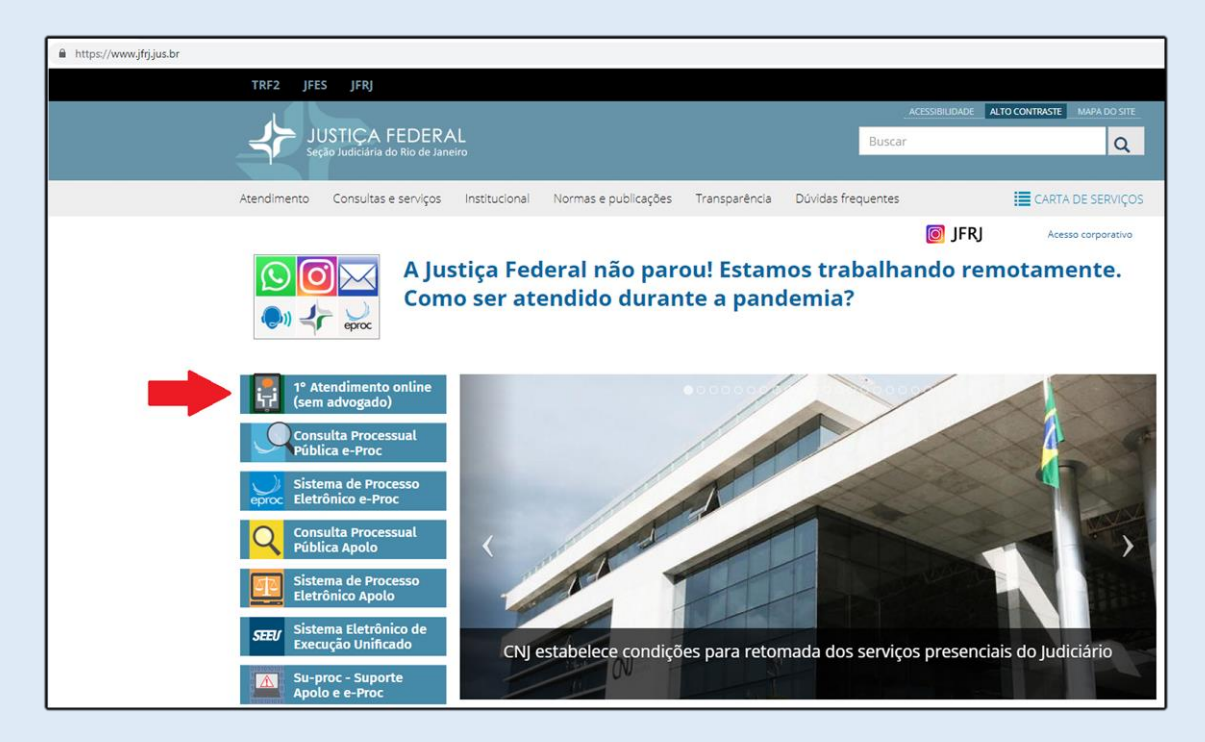

Na tela a seguir, clique no ícone "Quero iniciar um processo sem advogado".

| Su-proc +                                                                                                    | 1 Atendi<br>mento<br>online                                                                                   | JUSTIÇA<br>FEDERAL<br>SJRJ | ACESSIBILIDADE       | ALTO CONTRASTE |
|----------------------------------------------------------------------------------------------------|----------------------------------------------------------------------------------------------------|----------------------------|----------------------|----------------|
| Início                                                                                                    |                                                                                                    |                            |                      |                |
| Su-proc sistemas                                                                                                    | 1º Atendimento d                                                                                              | online                     |                      |                |
| Preciso de ajuda<br>com os sistemas<br>processuais<br>Suporte aos sistemas<br>Para dúvidas ou problemas nos sistemas                                                                                                    | Quero iniciar u<br>processo sem<br>advogado<br>processuais da Justic<br>Apolo, e-Proc., SEEU, AJG ou Primeiro | ça Feder                   | al do Rio de Janeiro |                |
| Faça seu cadastro para postar sua demar                                                                                                    | nda.                                                                                                    |                            |                      |                |
| ATENÇÃO: este é um novo cadastro, difer                                                                                                    | rente do cadastro em sistemas proces                                                                          | suais.                     |                      |                |
| SPAM: a mensagem automática que você irá receber ao fazer seu cadastro pode ser confundida com spam por seu provedor. Se não constatar recebimento,<br>procure-a em sua " <b>caixa de spam</b> " ou outro nome similar. |                                                                                                    |                            |                      |                |
| Use estes links se<br>quiser falar sobre<br>Planilha de cálculos<br>• Dúvidas não-processuais (ouvidoria, estágio, contatos institucionais, etc.)                                                                       |                                                                                                    |                            |                      |                |
| (estas dúvidas não são atendidas nesta                                                                                                    | a plataforma)                                                                                                 |                            |                      |                |
|                                                                                                    |                                                                                                    |                            |                      |                |

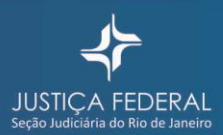

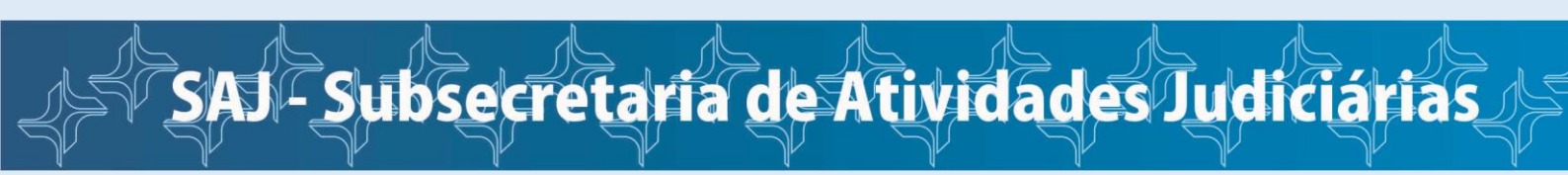

## ETAPA 1 – FAZER SEU CADASTRO NO SISTEMA

Para iniciar seu cadastro, clique no item "Fazer meu cadastro".

| Inc                                                                              | Su-proc + 📅 1ºAtendi<br>online                                                                                                    | ACESSBRIAMCE ALTON<br>ANTIGAT<br>BERLAN<br>SJRJ                                                                                                    | CONTRACT                          |
|----------------------------------------------------------------------------------|----------------------------------------------------------------------------------------------------|----------------------------------------------------------------------------------------------------|-----------------------------------|
| 1º<br>Link<br>E<br>E<br>E<br>U<br>W<br>W<br>M<br>M<br>M<br>M<br>D<br>D<br>D<br>E | co Atendimento online Atermação de Petição Inicial Este é o serviço de 1º Atendimento online da Justiça Federal do Rio de Janeiro. Este serviço de 1º Atendimento online da Justiça Federal do Rio de Janeiro. Este serviço de 1º Atendimento online da Justiça Federal do Rio de Janeiro. Este serviço de 1º Atendimento online da Justiça Federal do Rio de Janeiro. Este serviço de 1º Atendimento online da Justiça Federal do Rio de Janeiro. Este serviço de 1º Atendimento online da Justiça Federal do Rio de Janeiro. Este serviço de 1º Atendimento online da Justiça Federal do Rio de Janeiro. Este serviço de 1º Atendimento online da Justiça Federal do Rio de Janeiro. Este serviço de 1º Atendimento que servito servito concenso no papel e di nalisară sua demanda Judicial. Para fazermos a Atermação, você precisa responder ao nosso questionário e rei Wend isso, você precisa juntar os documentos que servito solicitados, pois sem e popin é 40 segurito a orientação. Este muito fáci. Edigin / cadastro Login: email ou nome de usuário * | io judicial sem precisar de um advogado e que não tem cond<br>stribuimos para um dos Juizados Especiais Federais, onde un<br>atar os fatos do que aconteceu de forma simples e resumida<br>es não temos como dar prosseguimento a sua demanda.<br>ndimento. | ições de elaborar<br>n magistrado |
|                                                                                  | Fazer meu cadastro     Recuperar senha  Entrar                                                                                                    |                                                                                                    |                                   |

Na tela *Conta de usuário*, preencha todos os campos e, para finalizar, clique em "Fazer meu cadastro".

|   | Su-proc + 1 Atendi online        |
|---|----------------------------------|
| * | Conta de usuário                 |
|   | INSTICA<br>FEDERAL<br>SJRJ       |
|   | Desenvolvido com Drupal pela JFR |

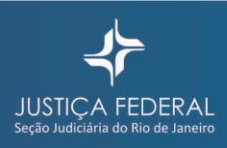

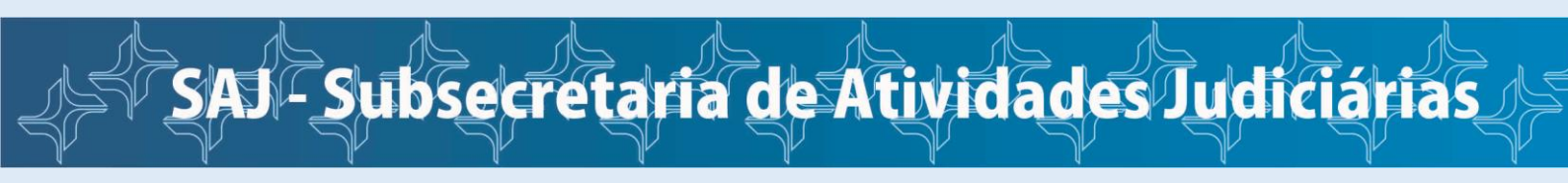

Após finalizar seu cadastro, o sistema exibirá uma informação sobre a mensagem de boas-vindas com instruções que foi encaminhada para o e-mail que você cadastrou.

| Su-proc +                                                                                                    | 1ºAtendi<br>mento<br>online                                                                                                    | ACESSIBILIDADE ALTO CONTRASTE                           |  |  |
|----------------------------------------------------------------------------------------------------|----------------------------------------------------------------------------------------------------|---------------------------------------------------------|--|--|
| Início                                                                                                    |                                                                                                    |                                                         |  |  |
| Su-proc sistemas                                                                                                    | 1° Atendimento online                                                                                                    |                                                         |  |  |
| Preciso de ajuda<br>com os sistemas<br>processuais                                                                                 | Quero iniciar um<br>processo sem<br>advogado                                                                                                    |                                                         |  |  |
| Uma mensagem de boas-vindas com instruções fo<br>SPAM?? Esta mensagem pode ter sido confundida                                     | i enviada para o seu endereço de e-mail.<br>com spam por seu provedor: Caso não constate recebimento do email, en                                                                                                    | X<br>tão, verifique em sua caixa de "spam", ou similar  |  |  |
| Suporte aos sistemas                                                                                                    | processuais da Justiça Federal (                                                                                                    | do Rio de Janeiro                                       |  |  |
| Para dúvidas ou problemas nos sistemas                                                                                             | Apolo , e-Proc., SEEU, AJG ou Primeiro Atendimento(sem -                                                                                                    | advogado)                                               |  |  |
| Faça seu cadastro para postar sua deman                                                                                            | ıda.                                                                                                    |                                                         |  |  |
| ATENÇAO: este é um novo cadastro, difer<br>SPAM: a mensagem automática que você<br>procure-a em sua " <b>caixa de spam</b> " ou ou | ente do cadastro em sistemas processuals.<br>irá receber ao fazer seu cadastro pode ser confundida co<br>tro nome similar.                                                                                                | om spam por seu provedor. Se não constatar recebimento, |  |  |
| Use estes links se<br>quiser falar sobre                                                                                           | <ul> <li>Andamento processual</li> <li>Certidão elecrônica</li> <li>Contato com o juízo</li> <li>Planilha de cálculos</li> <li>Processos arquivados</li> <li>Dúvidas não-processuais (ouvidoria, estágio, cont</li> </ul> | atos institucionais, etc.)                              |  |  |
| (estas dúvidas não são atendidas nesta plataforma)                                                                                 |                                                                                                    |                                                         |  |  |

Acesse o seu e-mail, abra a mensagem encaminhada por **SUPROC-JFRJ** e clique no primeiro link que está no corpo do texto. Ao clicar no link que foi encaminhado para seu e-mail, você será direcionado para a página abaixo. Clique no ícone "Entrar".

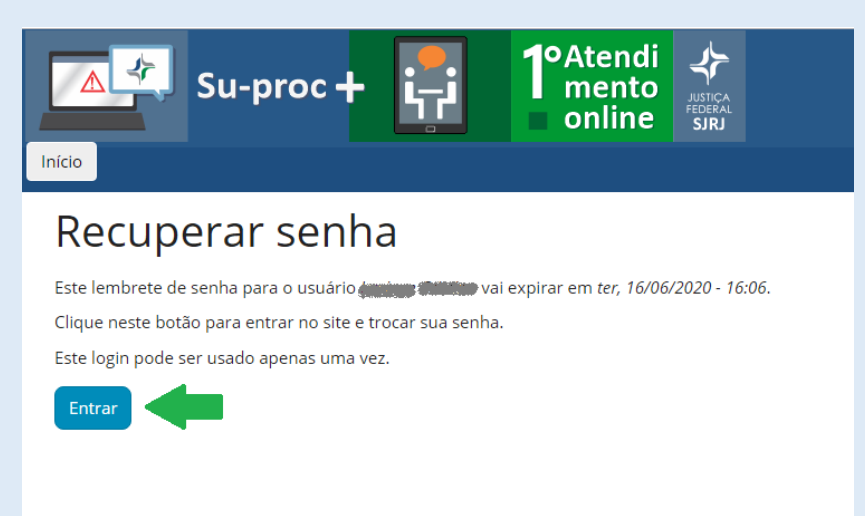

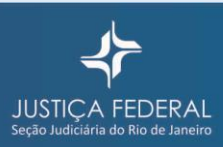

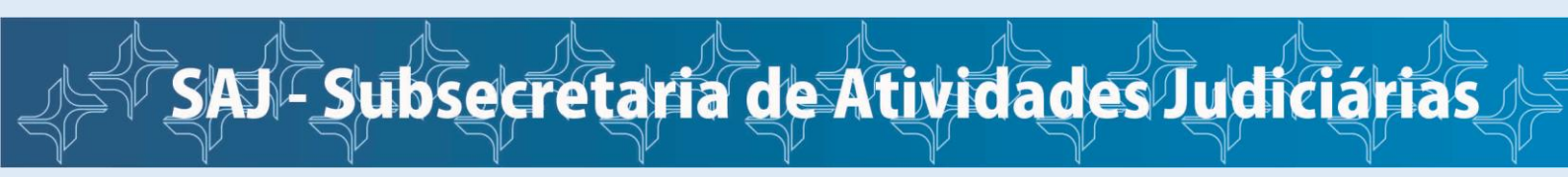

Na página seguinte, você deverá cadastrar uma senha, preencher os campos que estão em branco e "Salvar".

Caso queira editar as informações, clique na aba "Editar" que está acima de seu nome.

ATENÇÃO: Os campos OAB, Matrícula e Conselho/Inscrição são exclusivos para advogado.

| Su-proc + 📪 19Atendi 🖨 summa Attanta                                                                                                |
|----------------------------------------------------------------------------------------------------|
| Inico Minhas demandas                                                                                                    |
|                                                                                                    |
| Mohacota Sar                                                                                                    |
|                                                                                                    |
| Vicid jú usou, este lint para acresar o sin. Não é nais necessario utar esse lint para legar no sin. Por favor, utore sua aurita. 🗙 |
| Nar Febrar                                                                                                    |
| Nome completo *                                                                                                    |
|                                                                                                    |
| Telefones de contato                                                                                                    |
| 4                                                                                                    |
| + Masium                                                                                                    |
| Endereço de email *                                                                                                    |
|                                                                                                    |
| Senha Confirme a senha                                                                                                    |
|                                                                                                    |
|                                                                                                    |
|                                                                                                    |
| CFF *                                                                                                    |
|                                                                                                    |
| Doupsko<br>Nenhum - T                                                                                                    |
| CH8                                                                                                    |
|                                                                                                    |
| Matricula                                                                                                    |
|                                                                                                    |
| Conselha/Inscrição                                                                                                    |
|                                                                                                    |
| ✓ Salvar                                                                                                    |
|                                                                                                    |

#### Pronto! Você concluiu o seu cadastro!

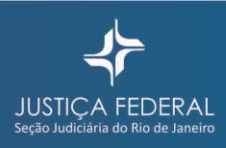

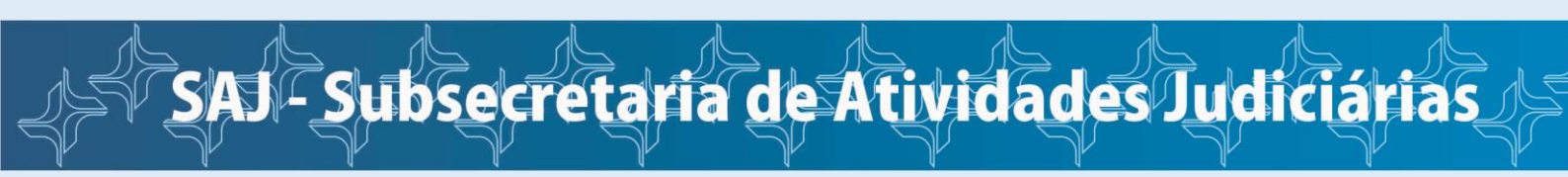

### ETAPA 2 – CADASTRAR SEU PEDIDO

Para cadastrar sua demanda judicial, clique em "Quero iniciar um processo sem advogado".

| Su-proc +                                                                                                    | 1°Atendi<br>mento<br>online                                                                                                    | ACESSBILIDADE ALTO CONTRACTI                         |
|----------------------------------------------------------------------------------------------------|----------------------------------------------------------------------------------------------------|------------------------------------------------------|
| Inicio Minhas demandas                                                                                                    |                                                                                                    | Olá, Ludene Cristina<br>Minha conta Sair             |
| Su-proc sistemas<br>Preciso de ajuda<br>com os sistemas<br>processuais                                                              | 1° Atendimento online<br>Quero iniciar um<br>processo sem<br>advogado                                                                                                    |                                                      |
| As alterações foram salvas<br>Inicie sua demanda<br>Envie sua dóvida ou pergunta sobre os sis<br>plataforma e informados por email. | emas Apolo , e-Proc, SEEU, AJG ou Primeiro Atendimento(:                                                                                                    | ×<br>em advogado) Os atendimentos serão feitos nesta |
| Use estes links se<br>quiser falar sobre<br>(estas dúvidas não são atendidas nesta                                                  | Andamento processual     Certidao eletrônica     Contato com o julzo     Planilha de cálculos     Processos arquivados     Dividas não-processuais (ouvidoria, estágio, contate plataforma) | institucionais, etc.)                                |
|                                                                                                    |                                                                                                    |                                                      |

Escolha o tipo de processo que deseja iniciar. Clique sobre ele.

| Characterization  Characterization  Characteriz  | Conservation  Provide the service of the service of the service o                                                                                                    | Inicio Minhas demandas                                                                                                    | 1°Atendi<br>mento<br>online                                                  | ACESSIBLICACE ALTO CONTRASTE                                  |
|----------------------------------------------------------------------------------------------------|----------------------------------------------------------------------------------------------------|----------------------------------------------------------------------------------------------------|------------------------------------------------------------------------------|---------------------------------------------------------------|
| 1* Atomimento online  Account of the Atomimento and using a Federal tab Nato Barneron.  Are service of the Atomimento and using a Federal tab Nato Barneron.  Are service of the Atomimento and using a Federal tab Nato Barneron.  Are service of the Atomimento and using a Federal tab Nato Barneron.  Are service of table as and using analysis of tab Atomic on Constants on papel e distributions para un dos Julados Especiais Federals, once unu magistrae da Sala da Sanaha Sala da Sanaha Sanaha Sala da Sanaha Sanaha Sanaha Sanaha Sanaha Sanaha Sanaha Sanaha Sanaha Sanaha Sanaha Sanaha Sanaha Sanaha Sanaha Sanaha Sanaha Sanaha Sanaha Sanaha Sanaha Sana | 1* Atendimento online<br>Actor on a subscription of a 1* Attendimento online da lusticia federal do Rio de Janeno.<br>The do servicio de 1* Attendimento avaline da lusticia federal do Rio de Janeno.<br>The deservicio de 1* Attendimento avaline da lusticia federal do Rio de Janeno.<br>The deservicio de la 1* Attendimento de lusticia de lusticia tem precisar de um advogado e que não tem condições de elaborar<br>autoresta de manda juscica.<br>The facermos a Attendimento avaline da lusticia de lusticia tem precisar de um advogado e que não tem condições de elaborar<br>autoresta de manda juscica.<br>The facermos a Attendimento subscription de la 0* do colocamos no papel e distribuiros para um dos jutados Especiais Federais, onde um magistrado<br>The attendimento a temanda judicad.<br>Mentarismo a Marcana de la do de processo para o qual você necessita de atendimento.<br>Deposé do segur a o temato de la<br><b>Pose de los que a so tentações</b><br><b>Pose de los que a so tentações</b> |                                                                                                    |                                                                              | Olá, Luciene Cristina<br>Minha conta Sair                     |
| Actornação de Petição Inicial<br>Reference de transmission de la judiça Federal do Rio de Janeira.<br>Reference a termação a constructiva en de la valida referencia a judar uma ação judicial sem precisar de um advogado e que não tem condições de elaborar<br>una pecição instal su pecidio en do o "Atermamor", into é. nós colocamos no papel e distribuirinos para um dos judados Especiais Federais, onde um magistrado<br>analisará sua demanda judicial.<br>Reference a Atermação avecte precisa responder ao nosso questionaria e relatar os falos do que acontecto: de forma simples e resumida.<br>Advectos que artículas de color de la constructiva de aternámento.<br>De primero pasos de <b>Clarar no tipo de processos</b> para o qual você necessita de aternámento.<br>De primero pasos de <b>Clarar no tipo de processos para o qual você necessita de aternámento.</b><br>Perimero pasos de <b>Clarar no tipo de processos para o qual você necessita de aternámento.</b><br>Perimero pasos de <b>Lisar no tipo de processos para o qual você necessita de aternámento.</b><br>Perimero as <b>Lisar Quello de processos de sega iniciare?</b><br>Perimero INSS - Loss Deficiente<br>Perimero: INSS - Loss Ideos:<br>Perimero: INSS - Auxilio Desençe.<br>Duro tipo                                                                                                    | Account of a Vacandiamento anime da Justiça Federal do Bio de Junearo.<br>Teorico de 1º Atendiamento anime da Justiça Federal do Bio de Junearo.<br>Mor destinas e a availlar qualquar cidadão que necessita ajusar uma ação Juscical sem precisar de um adrogado e que não tem condições de elaborar<br>autor atemação acida e não o Vacamamor; isto é. não colocamos no papel e distribuimos para um dos Juizados Especiais Federai, onde um magistrado<br>magistrada sua demanda Judical.<br>Mar dasea veção precisa putar os documentos que sedo solicitados, pois sem des não temos como dar prosseguimento a sua demanda.<br>O puel pois e distribuição de precisas para o qual você necessita de atendimento.<br>Poise é so seguir as orientações.<br>Poise é so seguir as orientações.<br>Postadimentos: Austilio Emergencial Covid-19<br>1º Atendimentos: INSS - Loas Ideoso:<br>1º Atendimentos: INSS - Loas Ideoso:<br>1º Atendimentos: INSS - Loas Ideoso:<br>1º Atendimentos: INSS - Loas Ideoso:<br>1º Atendimentos: INSS - Loas Ideoso:<br>1º Atendimentos: INSS - Auxilio Deença:<br>1º Atendimentos: INSS - Auxilio Deença:<br>1º Atendimentos: INSS - Auxilio D                                                                                                    | 1° Atendimento online                                                                                                    |                                                                              |                                                               |
| Ette é o serviço de ti <sup>4</sup> Atendimento anline da justiça Federal do Rio de Janeiro. Ette és o serviço de tinta-se a audilar qualquer cidadão que necesista ajuzar uma ação judicial sem precisar de um achogado e que não tem condições de elaborar uma site audio audicial sem precisar de um achogado e que não tem condições de elaborar uma de la subactar se a detensido entra do "Atermanava". Isto é. nós colocamos no papel e distribuiros para um dos juitados Especiais Federais, onde um magistrado a de antennava de la subactar de la subactar de la subac  | <ul> <li>Este é o serviço de 1º Atendimento enline da justiça Federal do Nio de juneiro.</li> <li>Este enviço de tetina-se a aurdiar qualquer cidadão que necessita ajutar uma ação judicial sem precisar de um advogado e que não tem condições de elaborar uma ación autoria.</li> <li>Ara fazermação voce precisa responder ao nosso questioníario e relatar os fatos do que aconteceu de forma simples e resumado.</li> <li>Ara fazermação voce precisa responder ao nosso questioníario e relatar os fatos do que aconteceu de forma simples e resumado.</li> <li>Ara fazermação voce precisa responder ao nosso questioníario e relatar os fatos do que aconteceu de forma simples e resumado.</li> <li>Ara fazermação voce precisa preceso para o qual voce necessita de atendimento.</li> <li>Depois é do seguir ao ortenações.</li> <li>Branses e muto faci.</li> <li>Vatendimente: Auxilio Emergencial Covid-19</li> <li>1º Atendimente: INSS - Loas Idoso</li> <li>1º Atendimente: INSS - Auxilio Doença</li> <li>Outro tipo</li> </ul>                                                                                                    | Atermação de Petição                                                                                                    | o Inicial                                                                    |                                                               |
| Erte serveço destina-se a audilar qualquer cidadão que necessita ajutar uma ação judicial sem precisar de um adiogado e que não tem condições de elaborar<br>uma petição ancial. We relata seu pedido e não o "Atermamos", isto é nós colocamos no papel e distribuimos para um dos juitados Especials Federais, onde um magistrado<br>analisar sua demanda judicial. Atem daso, uxed precisa jurtar os documentos que serão solicitados, pois sem ele não temos como dar prosseguimento a sua demanda.<br>Depois é só seguir as orientações. E simples e muto faiol  Atem dimentos: Nusis - Loas Deficiente  Atem dimentos: INSS - Loas Deficiente  Atem dimentos: INSS - Loas Ideoso  Atem dimentos: INSS - Auxilio Doençe  Outro tipo                                                                                                    | Es serviço destina-es a audiair qualquer cidadão que necessita ajútar uma ajão judicial sem precisar de um advogado e que não tem condições de elaborar<br>uma pesição instal. Voo relata seu pedido e nds o "Atermamon", isto é. nós colocamos no papel e distribuimos para um dos jultados Especiais Federais, onde um magistrado<br>anisará sua demanda judicial. Nar da fazemos a Atermação, voo ê precisar responder ao nosso questionário e relatar os fatos do que aconteceu de forma simples e resumida. O primero posso e citar nar ogio de procesa para o qual você necessita de alendimento. Depois é só seguir ao orientações. Peois é só seguir ao orientações.  Posso e dicar nar log do e procesa para o qual você necessita de alendimento. Depois é só seguir ao orientações.  Patendimento:: Auxílio Emergencial Covid-19  Atendimento:: INSS - Loas Idoso  Atendimento:: INSS - Loas Idoso  Atendimento:: INSS - Auxílio Deença  Outro tipo                                                                                                    | Este é o serviço de 1º Atendimento online da Justiça F                                                                                                    | ederal do Rio de Janeiro.                                                    |                                                               |
| Voch relata seu pedido e ndo o "Alermannos" isto é nós colocamos no papel e distribuirnos para um dos juizados Especiais Federais, ende um magistrado<br>analisaria sua demanda juicida.<br>Alem disos vocé precisa intrar os focumentos que serio solicitados, pois sem elex não temos como dar prosseguimento a sua demanda.<br>O parte é so seguir as orientações:<br>Estimples e muito fícul<br><b>Qual tipo de processo deseja iniciar?</b><br>I <sup>10</sup> Atendimento: INSS - Loss Deficiente<br>I <sup>10</sup> Atendimento: INSS - Loss Idoso<br>I <sup>10</sup> Atendimento: INSS - Loss Idoso<br>I <sup>10</sup> Atendimento: INSS - Auxílio Doença                                                                                                    | <ul> <li>Artendimento: INSS - Loas Idoso</li> <li>Yatendimento: INSS - Loas Idoso</li> <li>Yatendimento: INSS - Loas Idoso</li> </ul>                                                                                                    | Este serviço destina-se a auxiliar qualquer cidadão que<br>uma petição inicial.                                                                               | necessita ajuizar uma ação judicial se                                       | n precisar de um advogado e que não tem condições de elaborar |
| Para fazermos a, karemaçãas vecê precisa jurzar os docus os questisoutris e relatar os fatos do que aconteceu de forma simples e resumida.         Além disso, vecê precisa jurzar os documentos que serão solicitados, pois sem eles não temos como dar prossegulmento a sua demanda.         Depois é so segura as orientações.         Bujines e muto fail.         Qual tipo de processos para o qual vecê inecessita de atendimento.         Para fazemos a Autoritados.         Para fazemos a Autoritados dos autoritados.         Para fazemos a Autoritados dos autoritados.         Para fazemos a Autoritados dos autoritados dos autoritados dos autoritados dos autoritados dos autoritados dos autoritados dos autoritados dos autoritados dos autoritados dos autoritados dos autoritados dos autoritados dos autoritados dos au                                                                                                    | Para fazermos a Atermação, você precisa preportor ao nosso questionário e relatar os fatos do que aconteceu de forma simples e resumida.         Além disso, você precisa juntar os documentos que seño acluitados, pos sem eles não termos como dar prosseguimento a sua demanda.         O primerio paso é dúar nei do do precesso para o qual você necessita de atendimento.         Deposito é so seguir as contratações.         E simples e muto facil.         Vatendimento: Auxílio Emergencial Covid-19         1º Atendimento: INSS - Loas Ideso         1º Atendimento: INSS - Loas Ideso         1º Atendimento: INSS - Loas Ideso         1º Atendimento: INSS - Auxílio Doença                                                                                                    | Você relata seu pedido e nós o "Atermamos", isto é, nós<br>analisará sua demanda judicial.                                                                    | s colocamos no papel e distribuímos                                          | ara um dos Juizados Especiais Federais, onde um magistrado    |
| Além disos void precisa jurtar os documentos que serálo solicitados, pois sem eles não temos como dar prosseguimento a sua demanda.<br>Depois é so seguir as orientações.<br>É simples e muito fácil.<br>Qual tipo de processo deseja iniciar?<br>1º Atendimento: INSS - Loss Deficiente<br>1º Atendimento: INSS - Loss Idoso<br>1º Atendimento: INSS - Auxílio Doença<br>Outro tipo                                                                                                    | Alem disso, veck presisa jurtar os documentos que seria oslicitados, pois sem eles não temos como dar prosseguimento a sua demanda.<br>O primerio paso celtara nei go de processo para o qual você necessita de atendimento.<br>Depois é so seguir as orientações.<br>E simples e muto faci.<br>Qual tipo de processo deseja iniciar?<br>1º Atendimento: INSS - Loas Idoso<br>1º Atendimento: INSS - Loas Idoso<br>1º Atendimento: INSS - Auxílio Doença<br>Outro tipo                                                                                                    | Para fazermos a Atermação, você precisa responder a                                                                                                    | o nosso questionário e relatar os fato                                       | do que aconteceu de forma simples e resumida.                 |
| E simples e muto fail.  Qual tipo de processo deseja iniciar?  1º Atendimento: Auxílio Emergencial Covid-19  1º Atendimento: INSS - Loas Idoso  1º Atendimento: INSS - Auxílio Doença  Outro tipo                                                                                                    | Bumples e muto facil.         Qual tipo de processo deseja iniciar?         1º Atendimento: Auxilio Emergencial Covid-19         1º Atendimento: INSS - Loas Deficiente         1º Atendimento: INSS - Loas Idoso         1º Atendimento: INSS - Auxilio Doença         Outro tipo                                                                                                    | Além disso, você precisa juntar os documentos que será<br>O primeiro passo é <b>clicar no tipo de processo</b> para o q<br>Depois é só seguir as crientações. | ão solicitados, pois sem eles não tem<br>qual você necessita de atendimento. | s como dar prosseguimento a sua demanda.                      |
| Qual tipo de processo deseja iniciar?         1º Atendimento: Auxílio Emergencial Covid-19         1º Atendimento: INSS - Loas Deficiente         1º Atendimento: INSS - Loas Idoso         1º Atendimento: INSS - Auxílio Doença         Outro tipo                                                                                                    | Qual tipo de processo deseja iniciar?         1º Atendimento: Auxílio Emergencial Covid-19         1º Atendimento: INSS - Los Ideso         1º Atendimento: INSS - Los Ideso         1º Atendimento: INSS - Auxílio Doença         Outro tipo                                                                                                    | É simples e muito fácil.                                                                                                    |                                                                              |                                                               |
| 1º Atendimento: Auxílio Emergencial Covid-19<br>1º Atendimento: INSS - Loas Deficiente<br>1º Atendimento: INSS - Auxílio Doença<br>Outro tipo                                                                                                    | 1º Atendimento: Auxílio Emergencial Covid-19<br>1º Atendimento: INSS - Loas Ideiso<br>1º Atendimento: INSS - Loas Ideiso<br>1º Atendimento: INSS - Auxílio Doença<br>Outro tipo                                                                                                    | Qual tipo de processo deseja                                                                                                    | iniciar?                                                                     |                                                               |
| 1º Atendimento: INSS - Loas Idoso<br>1º Atendimento: INSS - Loas Idoso<br>1º Atendimento: INSS - Auxílio Doença<br>Outro tipo                                                                                                    | 1º Atendimento: INSS - Loas Deficiente<br>1º Atendimento: INSS - Loas Idoso<br>1º Atendimento: INSS - Auxilio Doença<br>Outro tipo                                                                                                    | 1º Atendimento: Auxílio Emergencial Covi                                                                                                    | id-19                                                                        |                                                               |
| 1º Atendimento: INSS - Loas Idoso<br>1º Atendimento: INSS - Auxílio Doença<br>Outro tipo                                                                                                    | 1º Atendimento: INSS - Loas Idoso<br>1º Atendimento: INSS - Auxílio Doença<br>Outro tipo                                                                                                    | 1º Atendimento: INSS - Loas Deficiente                                                                                                    |                                                                              |                                                               |
| 1º Atendimento: INSS - Auxilio Doença<br>Outro tipo                                                                                                    | 1º Atendimento: INSS - Auxílio Doença<br>Outro tipo                                                                                                    | 1º Atendimento: INSS - Loas Idoso                                                                                                    |                                                                              |                                                               |
| Outro tipo                                                                                                    | Outro tipo                                                                                                    | 1º Atendimento: INSS - Auxílio Doença                                                                                                    |                                                                              |                                                               |
|                                                                                                    |                                                                                                    | Outro tipo                                                                                                    |                                                                              |                                                               |
|                                                                                                    |                                                                                                    |                                                                                                    |                                                                              |                                                               |

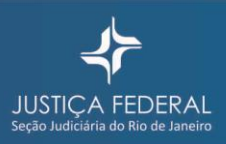

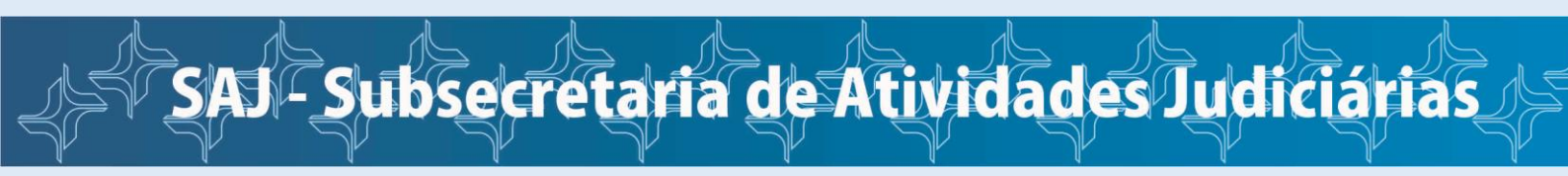

Na tela a seguir (nas duas imagens abaixo), há algumas perguntas que deverão ser cuidadosamente respondidas, pois são informações indispensáveis para a atermação de sua petição inicial.

ATENÇÃO: O modelo abaixo é para Atermação do Auxílio Emergencial Covid-19, mas o procedimento é idêntico para os demais processos.

| Su-proc + Procession Supervision Supervisi | • |
|----------------------------------------------------------------------------------------------------|---|
| Oia,<br>Minha conta Ser                                                                                                    |   |
| 1° Atendimento online                                                                                                    |   |
| Criar 1º Atendimento: Auxílio Emergencial Covid19                                                                                                    |   |
| Para quem deseja atendimento? (nome completo ou razilo social)                                                                                                    |   |
|                                                                                                    |   |
| Cit.+                                                                                                    |   |
| Estado civil *                                                                                                    |   |
| casado(a)     diverciado(a)                                                                                                    |   |
| () soliteiro(a)                                                                                                    |   |
| viúva(o)                                                                                                    |   |
| Email                                                                                                    |   |
| Telefones de contato                                                                                                    |   |
|                                                                                                    |   |
|                                                                                                    |   |
| 4                                                                                                    |   |
| + Maisum                                                                                                    |   |
| Profissão *                                                                                                    |   |
|                                                                                                    |   |

| Condição *                                                                                                    |  |
|----------------------------------------------------------------------------------------------------|--|
| Beneficiário do Bolsa Familia                                                                                                    |  |
| Contribuinte individual da Previdência Social                                                                                                    |  |
| Desempregado                                                                                                    |  |
| U ME                                                                                                    |  |
| Trabalhador informal                                                                                                    |  |
| iii Outro                                                                                                    |  |
| Ao acessar o App*                                                                                                    |  |
| In após ter conseguido realizar o cadástro. o sistema informou que o usuário não preenche os requisitos exigidos para percepção do beneficio emergencial<br>- situação REPROVADO, pois             |  |
| O corretu erro de cadactiro e, mesmo após diversas tentativas, não conseguiu efetivar o seu cadastro, pois o sistema informou que houxe inconsistências<br>nas informações fornecidas pelo usuário |  |
| 0 ocorreu erro de cadastro e, mesmo após diversas tentativas, não conseguiu efetivar o seu cadastro, sem qualquer justificativa plausível                                                          |  |
| 0 apesar de ter conseguido realizar o cadastro, o sistema mostra a situação EM ANÁLISE há mais de días.                                                                                            |  |
| 0 outra situação                                                                                                    |  |
| Tables do forma simpler o trac faiter and according to a structure of the same size and structure and the table 4                                                                                  |  |
| neale de lorne simples ouros ialos que ocorrelan ou ouras monnações que sejan perchence a perição inicia: ~                                                                                        |  |
|                                                                                                    |  |
|                                                                                                    |  |
|                                                                                                    |  |
| limitado a 10000 caracterer Editando <b>10000</b>                                                                                                    |  |
|                                                                                                    |  |
| Especifique quais valores ou parcelas entende ter direito:                                                                                                    |  |
|                                                                                                    |  |
|                                                                                                    |  |
|                                                                                                    |  |
|                                                                                                    |  |
| Limitado a 6000 caracteres, faitando <b>6000</b>                                                                                                    |  |

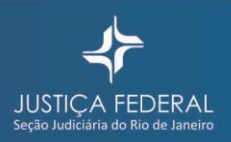

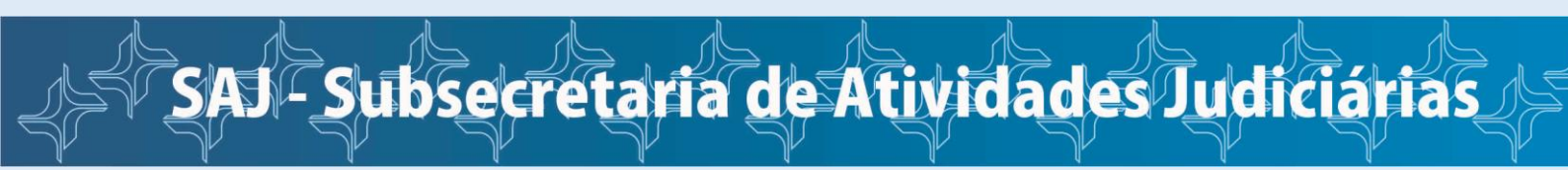

No final desta página que você preencherá, consta a relação dos documentos que deverão ser encaminhados. **Não deixe de encaminhá-los para não retardar o seu atendimento.** 

Você pode encaminhar seus documentos nos formatos "png", "jpeg" ou "pdf".

Para juntá-los, você deverá:

- 1. Clicar em "Choose File"
- 2. Adicionar o arquivo
- 3. Clicar em "Upload"

Atenção! Você deverá repetir os 03 passos para cada documento.

| INFORMACOES IMPORTANTES:                                                                                                    |  |
|----------------------------------------------------------------------------------------------------|--|
| DOCUMENTOS QUE PRECISAM SER JUNTADOS AO PEDIDO                                                                                                    |  |
| Identidade (frente e verso);     CPE;                                                                                                    |  |
| <ul> <li>Comprovante de residência atual no nome do autor (preferencialmente água, luz, gás ou telefone);</li> </ul>                                                                                                    |  |
| <ul> <li>PRIVI da tela do APP ou site com a resposita do seu requerimento;</li> <li>Documentos que comprovem o direito alegado (por exemplo, exertant do Bolsa Família, MEL carteira de trabalho, termo de rescisão de contrato de</li> </ul> |  |
| trabalho, comprovantes das últimas contribuições para o INSS)                                                                                                    |  |
|                                                                                                    |  |
| Arminet                                                                                                    |  |
| Algoros                                                                                                    |  |
| Adicionar novo arquivo                                                                                                    |  |
| Choose File No file chosen                                                                                                    |  |
| Adds informações                                                                                                    |  |
|                                                                                                    |  |
| Estru riente de nue arñes aluitados nos luitados federais têm limite de 60 calários minimos. *                                                                                                    |  |
|                                                                                                    |  |
| III Renuncio a qualquer valor adma deste límite de 60 salários minimos.*                                                                                                    |  |
| Aceito receber intimações relativas à presente ação por meio do aplicativo WhatsApp ou pelo endereço de e-mail, informados acima                                                                                                    |  |
|                                                                                                    |  |
| ✓ Salvar                                                                                                    |  |
|                                                                                                    |  |
|                                                                                                    |  |
|                                                                                                    |  |
|                                                                                                    |  |
| site acessivel                                                                                                    |  |
|                                                                                                    |  |
|                                                                                                    |  |
| JUDIGA                                                                                                    |  |
| SJRJ                                                                                                    |  |
|                                                                                                    |  |
| Desenvolvida com Drupal pela (FR)                                                                                                    |  |

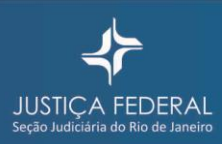

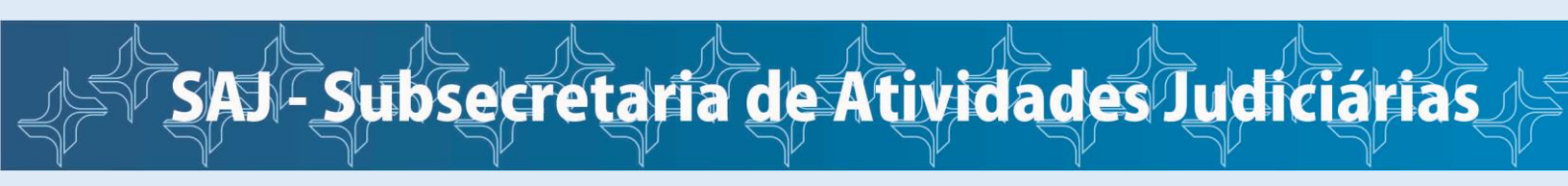

Na próxima tela há 03 frases, que deverão ser selecionadas com um clique no checkbox (caixa de seleção). As duas primeiras frases são obrigatórias e a última frase é opcional.

| INFORMACOES IMPORTANTES:<br>DOCUMENTOS QUE PRECISAM SER JUNTADOS AO PEDIDO<br>I identidade (frenze verso);<br>C CPR;<br>C Comprovante de la de APE ou site cuata no nome do autor (preferencialmente água, luz, gás ou telefone;<br>PRIVIT da la de APE ou site cuata no nome do autor (preferencialmente água, luz, gás ou telefone;<br>PRIVIT da la de APE ou site cuata no nome do autor (preferencialmente água, luz, gás ou telefone;<br>Documentos que comprovemo difeito alegado (por exemplo: estrato do Bolsa Familia, ME), canteria de trabalho, termo de rescisão de contrato de<br>trabalho, comprovantes das últimas contribuições para o INSS) |
|----------------------------------------------------------------------------------------------------|
| <br>Ad covar noto arquito       @ Upload         Ottose File: No file chosen       @ Upload         • Mate informaçãe       •         • Estou cente de que ações ajutados Federais têm limite de 60 salários mínimos.*       •         • Rerundo a qualquer valor acima deste limite de 60 salários mínimos.*       •         • Acetor receber intimações relativas à presente ação por meio do aplicativo WhatsApp ou pelo endereço de e-mail. informados acima <b>Visitar</b>                                                                                                    |
| SIRU<br>SIRU                                                                                                    |
| Deservalvido com Drupal pela (FR)                                                                                                    |

Para finalizar o cadastramento de sua demanda é só clicar em "Salvar".

O cadastro de sua demanda foi finalizado. Para visualizar as informações cadastradas, clique na aba "Minhas demandas".

| Su-proc +                                                                                         | • To Atendi<br>mento<br>online                | ACESSIBILIDADE ALT                               | O CONTRASTE    |
|---------------------------------------------------------------------------------------------------|-----------------------------------------------|--------------------------------------------------|----------------|
| Inicio Minhas demandas                                                                            |                                               |                                                  |                |
|                                                                                                   |                                               | Olá,<br>Minha conta Sair                         |                |
| Su-proc sistemas                                                                                  | 1° Atendimento onlin                          | e                                                |                |
| com os sistemas<br>processuais                                                                    | processo sem<br>advogado                      |                                                  |                |
| Node 7258 has been converted success     1º Atendimento: Auxilio Emergencial Cov                  | ully.<br>id19 Atermacaolnicial foi criado.    |                                                  | ×              |
| Inicie sua demanda<br>Envie sua dúvida ou pergunta sobre os<br>plataforma e informados por email. | sistemas Apolo , e-Proc, SEEU, AJG ou Primeir | o Atendimento(sem advogado) Os atendimentos serã | o feitos nesta |

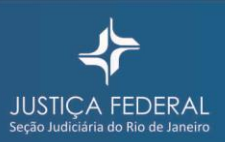

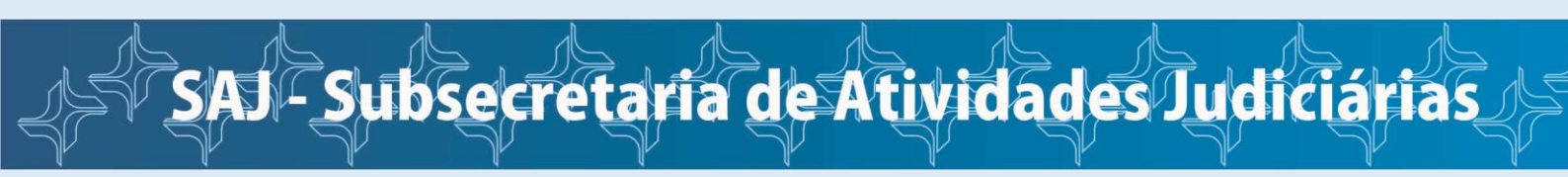

A Equipe do 1º Atendimento Online da Justiça Federal do Rio de Janeiro vai analisar sua demanda. Caso o questionário esteja devidamente preenchido e todos os documentos anexados, vamos atermar e distribuir seu processo para um magistrado analisar e decidir.

Você receberá um e-mail com as informações de seu processo, tais como o número do processo, a chave de acesso, a data da distribuição e em qual Juizado Federal estará tramitando.

Caso seja necessário fazer algum ajuste na sua demanda ou se estiver faltando algum documento, você receberá um novo e-mail com as orientações necessárias.

### COMO ACOMPANHAR O PROCESSAMENTO DE SUA DEMANDA

Para acompanhar sua demanda ou atender alguma solicitação encaminhada para seu e-mail, você deverá acessar o site da Justiça Federal (<u>www.jfrj.jus.br</u>) e clicar em 1º Atendimento online (sem advogado).

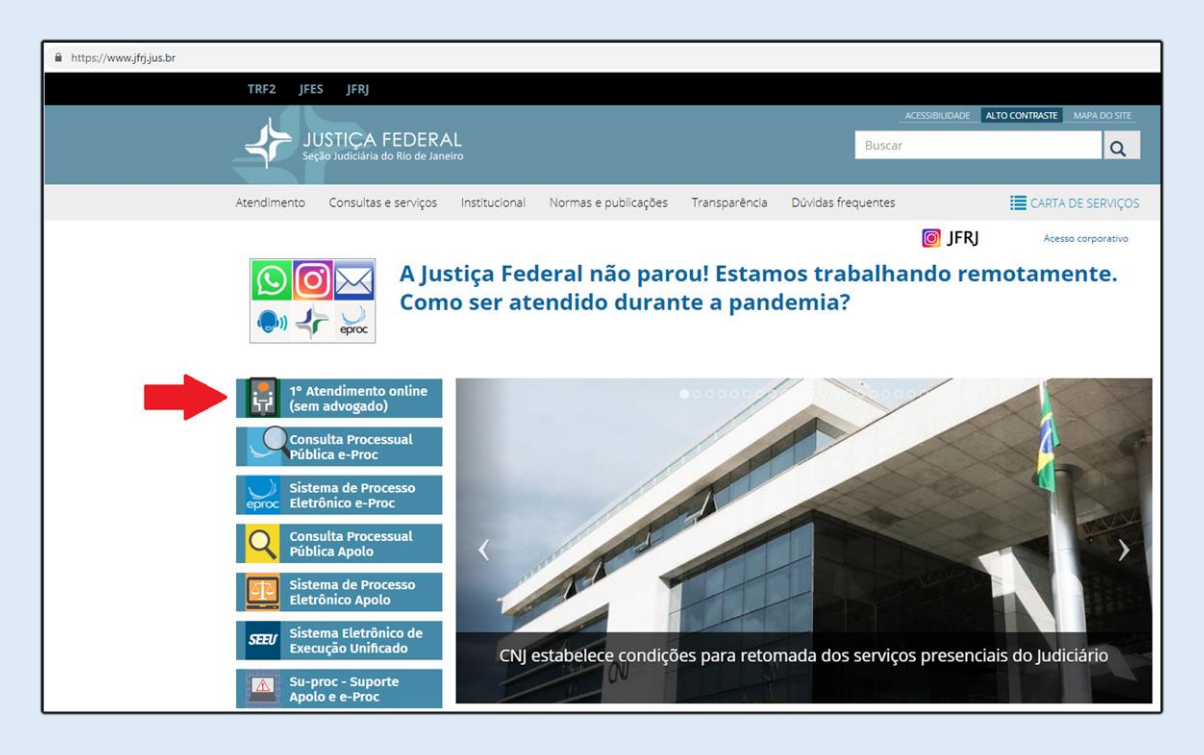

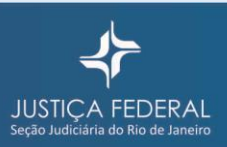

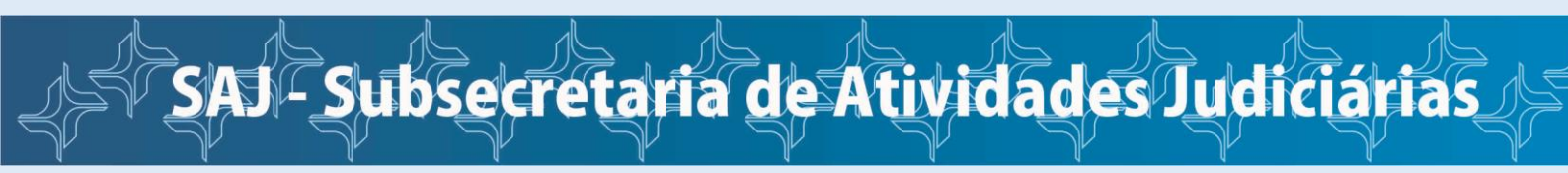

Você será direcionado para a página abaixo. Coloque seu login e senha e clique em "Entrar".

|                               | A Su-proc + 📑 1ºAtendi 加 submand alternative                                                                                                    |
|-------------------------------|----------------------------------------------------------------------------------------------------|
| inice                         |                                                                                                    |
| Su-                           | Precise di puda<br>oni en sistemas d'Atendimento online<br>Vecesio de giuda<br>processuati                                                                                                    |
| St<br>For<br>Atte<br>pr<br>pr | uporte aos sistemas processuais da Justiça Federal do Rio de Janeiro<br>a toutar o proteima na suman Aujo, e Aros, 1882, 48 ou Frineiro Anntimentore adogado<br>a teu caterno para porte su emanda.<br>Ma amengem autoritoro que voi el intener a forcear a forceasais.<br>Ma amengem autoritoro que voi el intener a forcear a catero poe ser confundas con span por seu provedor. Se não contestar recebimento,<br>ana e ma forcamas e maior a los con emandos e contestar o contestar con span por seu provedor. Se não contestar recebimento,<br>ana e ma forcamas e maior a los contestar de tora reu catero poe ser confundas con span por seu provedor. Se não contestar recebimento,<br>conte e ma forcamas e maior a los contestar de tora reu catero poe ser confundas con span por seu provedor. Se não contestar recebimento,                                                                                                    |
|                               | Use estes IInks se<br>quiser falar sobre<br>termine deformation<br>termine deformation<br>termine def |
|                               | Login / cadastro                                                                                                    |
|                               | Sens *                                                                                                    |
|                               | Reagene series     form                                                                                                    |

Clique em "Minhas demandas" e depois no número da demanda.

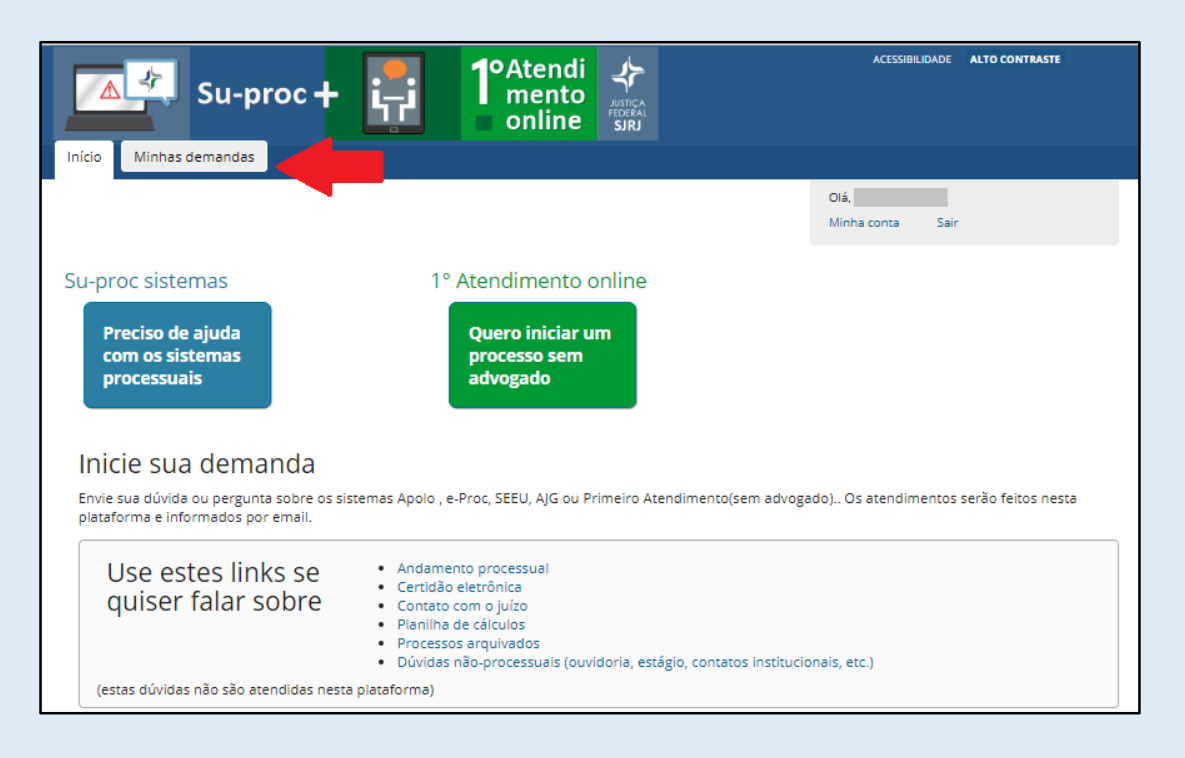

Assim você acompanhará o processamento do seu pedido, além de fazer novas inclusões, anexar documentos etc.

Lembre-se! Não abra uma nova demanda para o mesmo assunto, isso poderá atrasar

<mark>o seu atendimento.</mark>

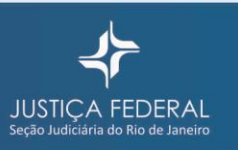